2022年度・2023年度会費のお支払いについて

- 1. 会員ポータルサイトへのログインを行う・・・P1
   1-1. はじめてログインされる方/パスワードをお忘れの方
   1-2. パスワード設定済みの方
- 年会費の支払いを行う・・・P6
   2-1.未納請求情報の確認、支払い対象の選択
   2-2.支払い方法を選択する
- ペイジーで支払う・・・P7
   3-1.決済の申込
   3-2.決済の申込に関する注意事項
   3-3.お支払い
- 4. クレジットで支払う ··· P11
- 5. 入金状況確認 ··· P13

事務局連絡先 E-mail:jcs-portal@j-circ.or.jp

※次ページ以降の画面はイメージとなります。 表示の年度が古い(2022・2023年度でない)場合がありますが、 対象年度の2022・2023年度に置き換えてご参照ください。

## 1. 会員ポータルサイトへのログインを行う

### 1-1. はじめてログインされる方/パスワードをお忘れの方

①日本循環器学会ホームページの「会員ページ」ボタンをクリックします。

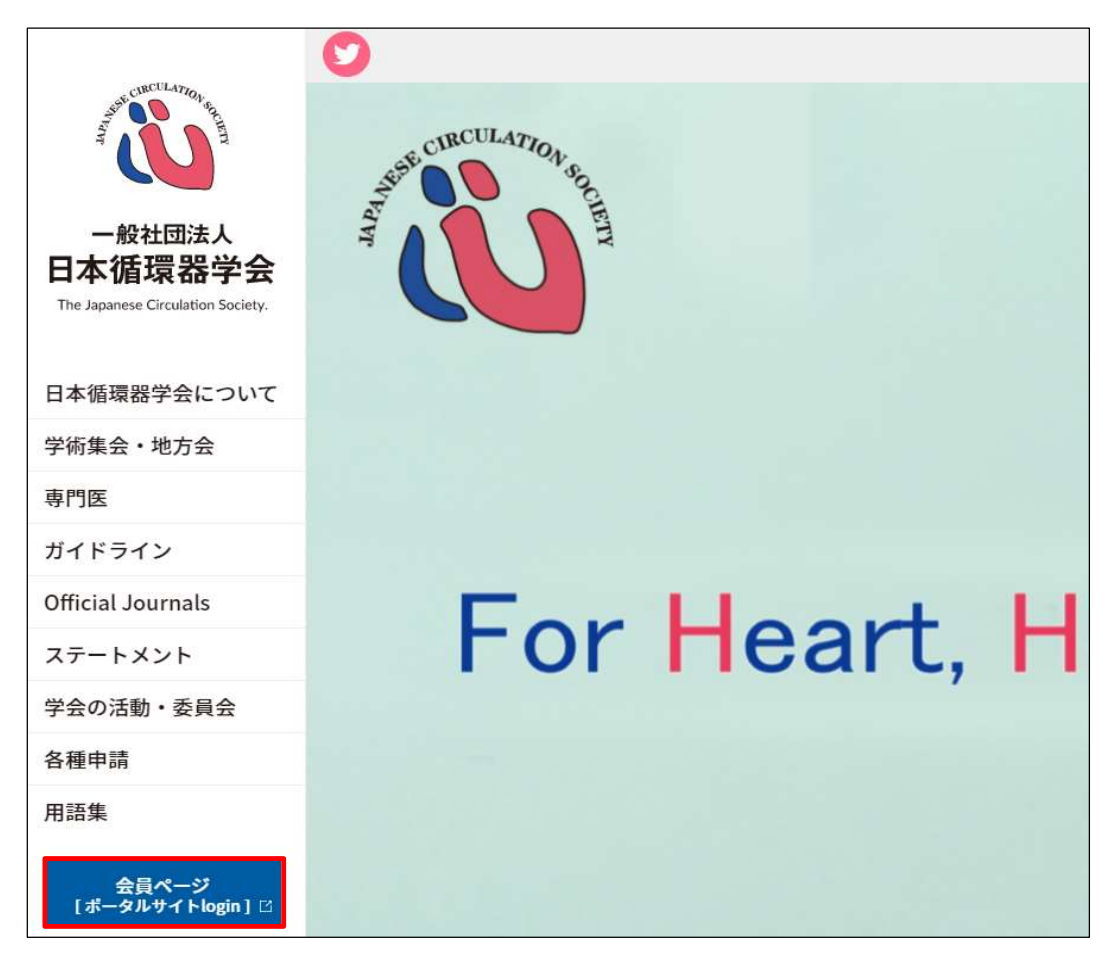

②「パスワードをお忘れですか?」をクリックします。

| 会員ポータルログイン                                               |
|----------------------------------------------------------|
| 一般社団法人 日本循環器学会<br>JCS ~ The Japanese Circulation Society |
| 会員番号                                                     |
| パスワード                                                    |
|                                                          |
| ログイン<br>パスワードをお忘れですか?                                    |

③ご自身の会員番号を入力し、「次へ」ボタンをクリックします。

| 一般社団法人 日本循環器学会<br>JCS ~ The Japanese Circulation Society                                                    |                                                                                                    |
|----------------------------------------------------------------------------------------------------|----------------------------------------------------------------------------------------------------|
| パスワードをお忘れですか?<br>パスワードをリセットするには、会員番号を入力してくだ<br>さい。<br>登録のメールアドレスに手続きをご案内いたします。<br>会員番号が不明な場合は事務局までお問合せください。 | 必ずご自身の会員番号 が<br>入力されているかご確認ください。                                                                   |
| 会員番号                                                                                                    |                                                                                                    |
| ++)/2/L XA                                                                                                  | 本会に登録されているメールアドレスへ<br>メールが届きます。メールが届かない、<br>もしくはメールアドレスを登録していない、<br>お持ちでない方は事務局連絡先へ<br>お問い合わせください。 |

④「戻る」ボタンをクリックし、メールを確認してください。

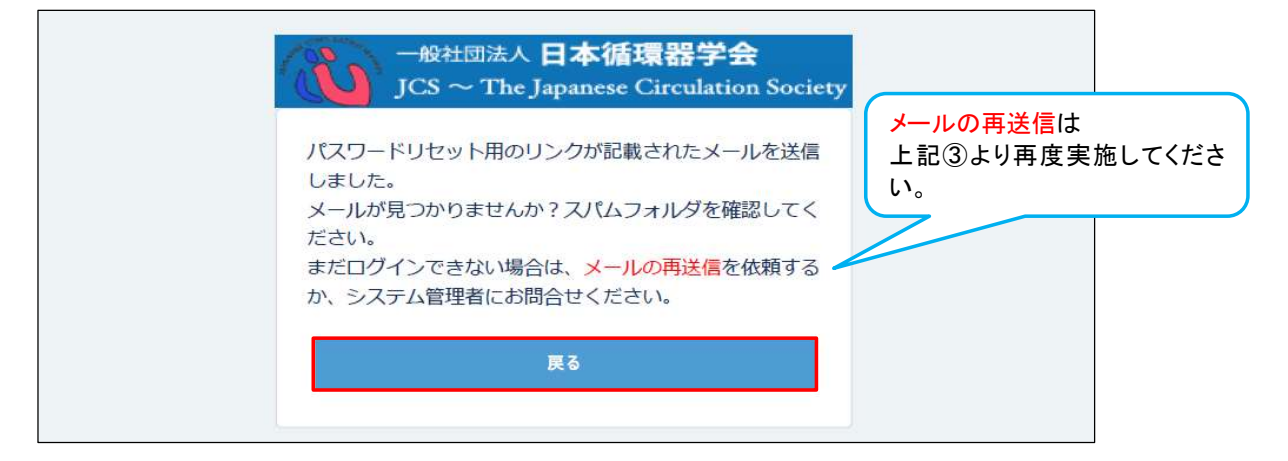

## ⑤受信したメールに記載されているURLをクリックします。

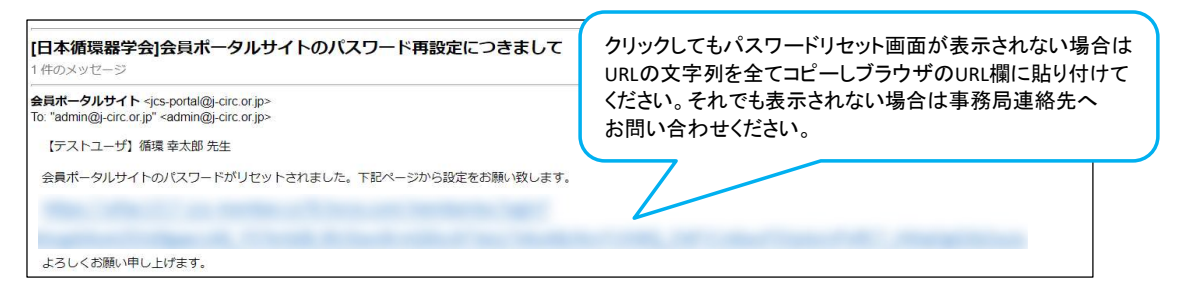

## ⑥「パスワードのリセット」ボタンをクリックします。

| -#21102人日本循環語学会<br>JCS ~ The Japanese Circulation Society<br>パスワードをリセットしますか? |  |
|------------------------------------------------------------------------------|--|
| では、新しいパスワードを設定しておきましょう。<br>パスワードのリセット                                        |  |

⑦パスワードを入力し「パスワード設定」ボタンをクリックします。

| — W2EDEAA 日本循環器学会<br>JCS ~ The Japanese Circulation Society                                                                                                    |     |
|----------------------------------------------------------------------------------------------------|-----|
| バスワード協定用<br>パスワードは、までの条件を激する感があります。<br>(シスワムに、までの条件を激する感があります。<br>・シスマムに、などの条件を激する感があります。<br>・シスマムになって、<br>(シスワムに、オンペンズン、<br>(ションペンズングが認知します。)<br>・シスマムに、マンペンズンズン、<br>(ションペンズングングが認由します。)<br>・シスマムに、マンペンズンズンズンズンズンズンズンズンズンズンズンズンズンズンズンズンズンズン | 司一の |

⑧会員ポータルにログインし、ホーム画面が表示されます。

| Search_            |                                               | 株素     | 🛓 [テストユ • |
|--------------------|-----------------------------------------------|--------|-----------|
| ホーム 会員信報 会曹嘉求/入金状況 |                                               | $\sim$ |           |
|                    | 会員ポータルサイト<br>The Japanese Circulation Society |        |           |

会員ポータルへのログインは完了です。 次は、2. 年会費の支払いを行う(P6)をご参照ください。

### <u>1-2. パスワード設定済みの方</u>

①日本循環器学会ホームページの「会員ページ」ボタンをクリックします。

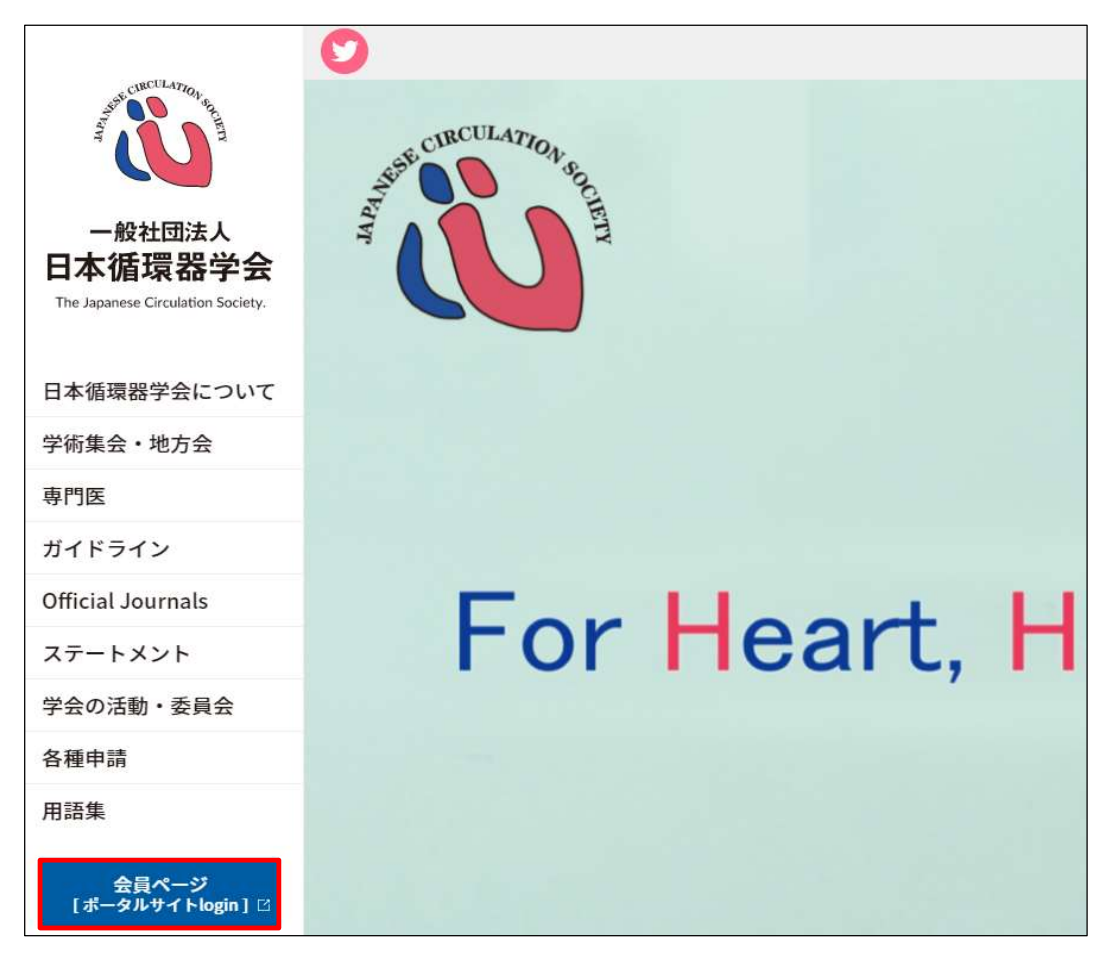

②会員番号とパスワードを入力し「ログイン」ボタンをクリックします。

|             | 会員ポータルログイン                                                      |
|-------------|-----------------------------------------------------------------|
| 6           | 一般社団法人 <b>日本循環器学会</b><br>JCS ~ The Japanese Circulation Society |
| 2           | 会産番号                                                            |
| ן<br>ע<br>ן | - C C C C                                                       |
| [           |                                                                 |
|             | ↓ スノートをお,忘れ ( '9 刀?)                                            |

③会員ポータルにログインし、ホーム画面が表示されます。

| Search_            |                          | 検索 (テストユ * |
|--------------------|--------------------------|------------|
| 木-ム 会員情報 会費請求/入金状況 |                          |            |
| 会員7                | ポータルサイト                  |            |
| The Japa           | nese Circulation Society |            |

会員ポータルへのログインは完了です。 次は、2. 年会費の支払いを行う(P6)をご参照ください。

## 2. 年会費の支払いを行う

#### 2-1. 未納請求情報の確認、支払い対象の選択

ホーム画面の会費請求/入金状況に未納の請求一覧が表示されます。 2023年度会費の管理Noをクリックします。(2022年度・2023年度会費をお支払いいただけます)

| アラート                                   |          |                                                                  | お知らせ                             |                               |            |        |
|----------------------------------------|----------|------------------------------------------------------------------|----------------------------------|-------------------------------|------------|--------|
| ただいまプラートはありません。                        |          | 2021/10/25<br>2022年度認定更新<br>● 単門医認定更新手編<br>故ださい。<br>● 申請の手引きは こち | 対象専門医 各位<br>熱は上のボータルサイト上部のタ<br>込 | ブ(会員情報)をクリックしてお達<br>マ<br>全て表示 |            |        |
| 会費請求/入金状況<br>未納のお支払いについては、下記項目を選択して下さい |          | 学術集:<br>取得単位 地方会:51                                              | 会・地方会等の予算<br>単位 BCVR:3単位 学術      | <b>定</b><br>集会:10単位           |            |        |
| 未納の請求一覧                                |          |                                                                  |                                  | 地方会                           |            |        |
| 管理No                                   | 請求内容     | 入金請求額                                                            | 状況                               | 学会名                           | 開催日        | 演題登録期限 |
| PT-0000349789                          | 2020年度会費 | ¥ 15,000                                                         | 期限切れ                             | 第131回九州地方会                    | 2021/12/04 |        |
| PT-0000387188                          | 2021年度会費 | ¥ 15,000                                                         | 未納                               | 第132回近畿地方会                    | 2021/12/11 |        |
| オペスキニ                                  |          |                                                                  |                                  | 第262回関東甲信越地方会                 | 2021/12/04 |        |
| 9 CAOK                                 |          |                                                                  |                                  | 第263回関東甲信越地方会                 | 2022/02/26 |        |

※表示の年度が古い(2022・2023年度でない)場合がありますが、対象年度の2022・2023年度に置き換えてご参照ください。

#### <u>2-2. 支払い方法を選択する</u>

ペイジーまたはクレジットカードでのお支払いとなります。どちらかのボタンをクリックしてください。

| <b>A</b> 4 | 会員情報          | 単位取得情報                    | 会費請求/入金状況        |                                           |                          | $\sim 1$ | $\sim$     |
|------------|---------------|---------------------------|------------------|-------------------------------------------|--------------------------|----------|------------|
|            | 請求収納<br>PT-00 | <sup>青報</sup><br>00387188 | 2                | 入金請求額は2023年度<br>お支払い画面へ遷移する<br>金額が表示されます。 | 分の金額です。<br>と2022年度・20234 | 年度分の     |            |
| 会計単<br>一般会 | 単位<br>会計      | 料金区分<br>会員会費              | 入金請求讀<br>¥15,000 | 収納状況<br>未納                                | お支払画面へ(ペイジー              | ) お支払画面へ | (クレジットカード) |

ペイジーを選択した場合、3.ペイジーで支払う(P7)をご参照ください。

クレジットカードを選択した場合、4. クレジットで支払う(P11)をご参照ください。

# 3. ペイジーで支払う

#### <u>3-1.決済の申込</u>

#### 「お支払画面へ(ペイジー)」ボタンをクリックした場合、決済の申込画面が表示されます。 決済内容を確認し、「上記情報を送信して、決済を申し込む」ボタンをクリックします。

|                                                | 決済の申込                          |                                      |
|------------------------------------------------|--------------------------------|--------------------------------------|
| 決済の申込を行うにあたり、SMBC ファ-<br>SMBC ファイナンスサービスのセキュリラ | イナンスサービスに対して、下詞<br>ティについてはこちら  | 己の情報を送信致します。                         |
| 特定商取引法に基づく表記                                   |                                |                                      |
| 顧客名                                            | (211) (-17) #889-18            |                                      |
| 顧客力ナ名                                          | <ul> <li></li> </ul>           |                                      |
| 顧客電話番号                                         | (03-40 <sup>-77</sup> 5-40).10 |                                      |
| 商品1の商品名                                        | 2021年度会費                       |                                      |
| 商品1の単価                                         | 15,000                         |                                      |
| 商品1の数量                                         | 1                              | き求内容と会計請求全額が表示されます                   |
| 商品2の商品名                                        | 2020年度会費                       | 会告を購読している方は購読料を併せて                   |
| 商品2の単価                                         | 15,000                         | 請水しますので、請水金額か30,000円を<br>超える場合があります。 |
| 商品2の数量                                         | 1                              |                                      |
| 請求金額                                           | 30,000                         |                                      |
| 上記情報を                                          | 送信して、決済を申し込む                   |                                      |

※表示の年度が古い(2022・2023年度でない)場合がありますが、対象年度の2022・2023年度に置き換えてご参照ください。

#### 3-2. 決済の申込に関する注意事項

決済の申込に関する注意事項の画面が表示されます。 注意事項を確認し、「注意事項を確認したので、決済を申し込む」ボタンをクリックします。

| 決済の申込に関する注意事項                                                                                                    |
|----------------------------------------------------------------------------------------------------|
| ●画面下部のボタン「注意事項を確認したので、決済を申し込む」を押下し次の画面(決済申込画面)に遷移しましたら、お支払い手続きの最後までお進みください。<br>途中でお手続きをやめますとお手続き処理中のままとなり、再度お支払い手続きを行う場合には<br>事務局へご連絡いただく必要がございますのでご注意ください。 |
| ●以下のような画面が表示された場合には、お支払い手続きは完了しております。(※)<br>収納状況が完納になるまでに、最大で5日程度かかりますのでお待ちください。<br>※コンビニエンスストアでは、完了画面のお支払い情報やお客様情報をご覧の上、お支払いください。                          |
| ・ ペイジーでお支払いになる場合の完了画面                                                                                                    |
| 注意事項を確認したので、決済を申し込む                                                                                                    |

# <u>3-3. お支払い</u>

①決済申込確認画面が表示されます。お申込内容を確認し「同意して次へ」ボタンをクリックします。

| 呂前・注文内容などのお申込内容をご確認ください。<br>5済ステーション利用者同意事項」に同意の上、「同意して次へ」ボタンを押してくださ<br><mark>お支払い手続きが正しく行えませんので、ブラウザーの「戻る」ボタンは押さないで</mark> く | さい。<br>ください。                                                                   |                                    |
|----------------------------------------------------------------------------------------------------|--------------------------------------------------------------------------------|------------------------------------|
|                                                                                                    | ご注文内容                                                                          |                                    |
|                                                                                                    |                                                                                | 本循環器学会                             |
|                                                                                                    | 決済受付番号                                                                         |                                    |
|                                                                                                    | ご請求金額                                                                          | 30,000 円                           |
|                                                                                                    | 電話番号                                                                           | 03-6775-9113                       |
|                                                                                                    | メールアドレス                                                                        | keiri@j-circ.or.jp                 |
| <mark>ステーション利用者同意事項 ※必ずお読みください。</mark><br>こからは、SMBCファイナンスサービス株式会社(以下「弊社」といいます)の「決済ス<br>「加盟店」といいます)から委託を受け、料金の決済手段の提供および収納代行サ  | ステーション」サイトになります。 弊・<br>ービスを行っています。お客さま(、<br>トカード決済を選択した場合に入<br>フロンド・ご知知とが登場した人 | 出は、ショップ(以<br>以下「利用者」とい<br>が必要となり、以 |

#### ②お支払い方法の選択画面が表示されます。「次に進む」ボタンをクリックします。

| ) ~757<br>Do         | ー<br>情報リンク方式<br>お手続き完了後すぐに金融機関のインターネットバンキング(※1)ロ座からお                              | ご注文内容   |                    |
|----------------------|-----------------------------------------------------------------------------------|---------|--------------------|
| ay-easy              | 支払いをする方法です。<br>※1 ご利用される金融機関にインターネットバンキングロ座をお持ちの方のみ<br>ご利用になれます。                  |         | 本循環器学会             |
| 事前にお                 | ち支払い可能な金融機関をご確認ください。                                                              | 決済受付番号  | 04440500430005     |
| ヘイジー<br>下記時間<br>1月1日 | -WBF#WIE JULEIA <u>-155</u><br>別帯は、システムメンテナンスのため、ご利用になれません。<br>PM8:00~1月2日 AM5:30 | ご請求金額   | 30,000 円           |
| 6月、9月                | 月の第3日曜日 AMD:00~AM5:30                                                             | 電話番号    | 03-6775-9113       |
|                      |                                                                                   | メールアドレス | keiri@j-circ.or.jp |

③金融機関の選択画面が表示されます。金融機関を選択し「次に進む」ボタンをクリックします。

| O 三井住友銀行      | O りそな銀行   |
|---------------|-----------|
| ○ 埼玉りそな銀行     | ○ 三菱UFJ銀行 |
| ○ みずほ銀行       | ○ ゆうちょ銀行  |
| O PayPay銀行    | ○ 楽天銀行    |
| ○ その他の金融機関を検索 |           |

④インターネットバンキングにログイン後、以下のような画面が表示されます。 内容を確認し、「払込」ボタンをクリックします。

| € <i>17</i>       |                                                                    | ×                                        |
|-------------------|--------------------------------------------------------------------|------------------------------------------|
| AAインターネットバンク      |                                                                    | 図 ログアウト - 図 ヘルブ                          |
| ょうこそ<br>ペイジー 花子 様 | 「<br>、<br>、<br>、<br>、<br>、<br>、<br>、<br>、<br>、<br>、<br>、<br>、<br>、 | ンターネットバンキングにログインしただけで、<br>約情報が引き継がれています。 |
| サービスメニュー          | 払込先                                                                | まるチケット                                   |
| 残高・入出金明細          | 納付番号                                                               | 12345678                                 |
| 振込・振替             | お名前                                                                | ベイジー ハナコ サマ                              |
| 公共料金等自動支払         | 払込内容                                                               | 映画チケット代金                                 |
|                   |                                                                    |                                          |

⑤払込完了画面が表示されます。

| AAインターネットバン       | 2                                    | ◎ ログアウト | 回 ヘルプ |
|-------------------|--------------------------------------|---------|-------|
| ようこそ<br>ペイジー 花子 横 | 2000 ペイジー料金払込                        |         |       |
| サービスメニュー          | <b>払込が完了しました。</b><br>ご利用ありがとうございました。 |         |       |
| 残高・入出金明細          |                                      |         |       |
| 振込・振替             |                                      |         |       |
| 公共料金等自動支払         |                                      |         |       |
| ペイジー料金払込          |                                      |         |       |

お手続きは以上で終了です。入金状況の確認はP15をご参照ください。

# 4. クレジットカードで支払う

■お支払画面へ(クレジット)を押下した場合の決済申込画面 クレジット決済はSMBC GMO PAYMENT株式会社のサービスを利用しております。

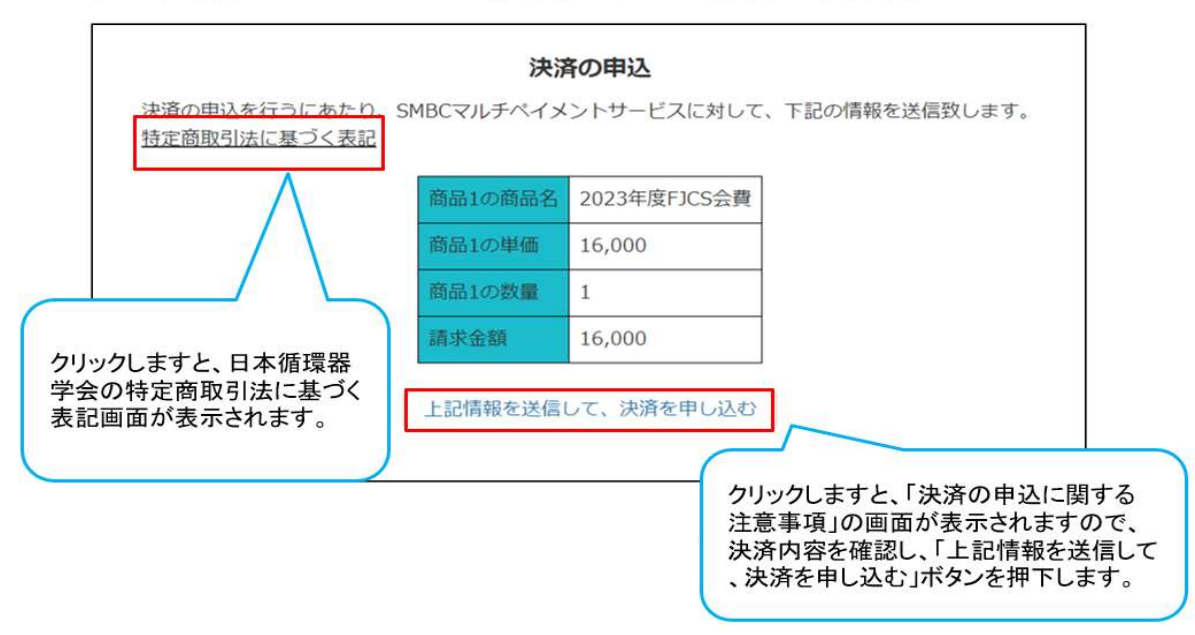

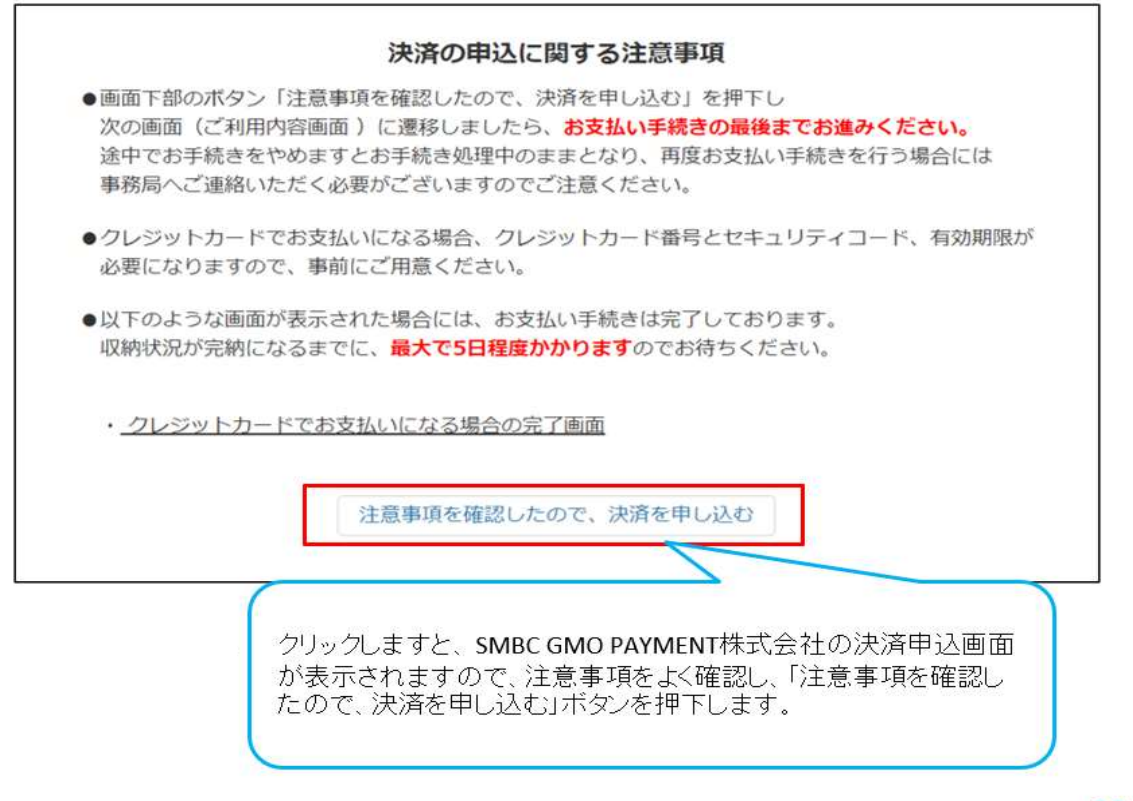

次へ 🎾

以降は画面に表示されております内容に従って、支払手続きを完了させてください。

# 5. 入金状況確認

①お手続き後、請求収納情報照会画面には「お支払い手続きの処理中」と表示されます。

| 合 会員情報                                          | 単位取得情報          | 会費請求/入金状況        |                                                                                                    |  |  |  |  |
|-------------------------------------------------|-----------------|------------------|----------------------------------------------------------------------------------------------------|--|--|--|--|
| 請求収納情報照会                                        |                 |                  |                                                                                                    |  |  |  |  |
| 同<br>同<br>同<br>同<br>同<br>同<br>同<br>同<br>初<br>収納 | 情報<br>)00387188 |                  |                                                                                                    |  |  |  |  |
| 会計単位<br>一般会計                                    | 料金区分<br>会員会費    | 入金請求額<br>¥15,000 | 以附代元<br>未納                                                                                                |  |  |  |  |
|                                                 |                 |                  | お支払い手続きの処理中                                                                                               |  |  |  |  |
|                                                 |                 |                  | <ul> <li>お支払い手続きを最後まで行えず、再度お支払い手続きを行いたい場合には</li> <li>たらまみ目に、このかりの、ボットボーキスで連絡さいただけますときや野い虫」とどさす</li> </ul> |  |  |  |  |
|                                                 |                 |                  | 本法事務向 <u>US-PDNall(0)-Cirt.Or.10</u> までご連結をいただりますようの線の中し上ります。<br>なお、後5日後に再支払が可能となります。                     |  |  |  |  |
|                                                 |                 |                  | また、なんらかの理由で完納とならなかった場合も、5日後から                                                                             |  |  |  |  |
|                                                 |                 |                  | 再支払いかできるようになりますのでお待ちください。                                                                                 |  |  |  |  |

#### ②数日お待ちいただき、「会費請求/入金状況」から収納状況をご確認ください。

| <b>fit</b> | 会員情報 | 単位取得情報 | 会費請求/入金状況 |                                 | $\sim$ | $\sim$ | $\sim$ |
|------------|------|--------|-----------|---------------------------------|--------|--------|--------|
|            |      |        |           | 今日ポークリサイト                       |        |        |        |
|            |      |        |           | 云貝ホーラルリイト                       |        |        |        |
|            |      |        |           | The Japanese Circulation Societ | Y      |        |        |

| ↑ 会員情報 単位取得情報 会費請求/入金状況 | /    |        |      |  |  |  |  |
|-------------------------|------|--------|------|--|--|--|--|
| すべて選択                   |      |        |      |  |  |  |  |
| 管理No                    | 年度   | 料金区分   | 収納状況 |  |  |  |  |
| PT-0000190496           | 2018 | 新入会会費  | 完納   |  |  |  |  |
| PT-0000269834           | 2019 | 会員会費   | 完納   |  |  |  |  |
| PT-0000349789           | 2020 | 会員会費   | 完納   |  |  |  |  |
| PT-0000374587           | 2021 | 専門医更新料 | 完納   |  |  |  |  |
| PT-0000387188           | 2021 | 会員会費   | 完納   |  |  |  |  |

※表示の年度が古い(2022・2023年度でない)場合がありますが、対象年度の2022・2023年度に置き換えてご参照ください。